Spreadsheets — cooler (and more useful) than you might think!

Megan Tobin, PhD, CCC-SLP & Nicole Juersivich, PhD

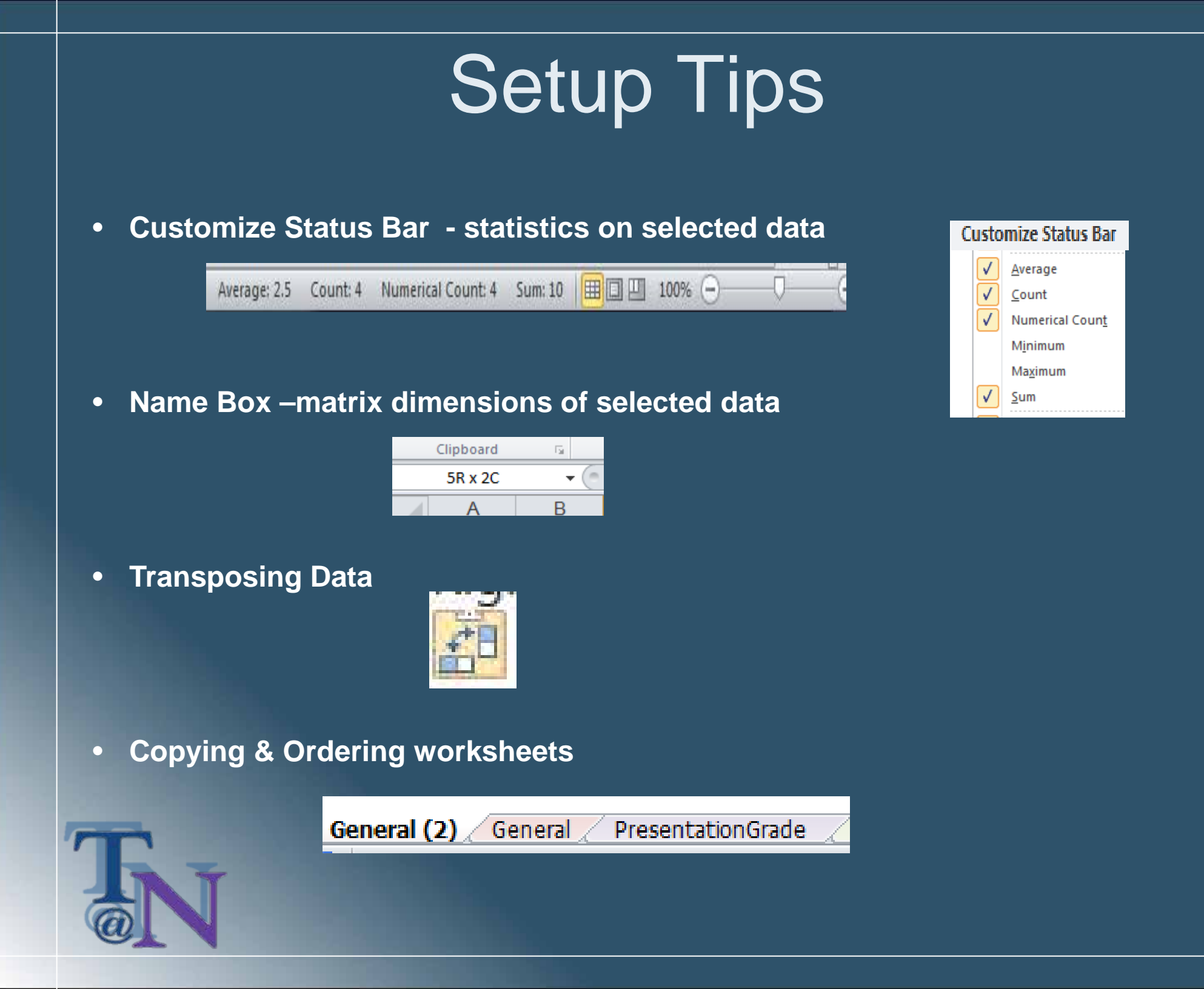

## Freeze! And hide!

Freezing rows or columns is a handy way to focus in on one part of your data at a time without losing row or column names.

|    | Sheet fo<br>File Edit | or T@<br>View | N ☆ 🖿            | Data   | Tools | Add-ons            | Help <u>A</u> | II change |
|----|-----------------------|---------------|------------------|--------|-------|--------------------|---------------|-----------|
| 5  | ~ 6 7                 |               | Freeze           | ►      | N     | lo <u>r</u> ows    |               |           |
| fx | First name            |               | Gridlines        |        | 1     | row                |               |           |
|    | A                     |               | Protected ranges |        | 2     | ro <u>w</u> s      |               | м         |
| 1  |                       |               | 0                |        | Ľ     | p to curren        | t row (1)     | 11        |
| 2  | First name            | ~             | Formula bar      |        |       |                    |               | 1         |
| 3  |                       |               | Show formulas    | Ctrl+` | N     | lo <u>c</u> olumns |               |           |
| 4  |                       |               | Hidden sheets    |        | 1     | column             |               |           |
| 5  |                       |               | Zoom             |        | 2     | colu <u>m</u> ns   |               |           |
| 6  |                       |               | 20011            | P      | U     | Ip to curren       | t column (A   | )         |
| 7  |                       |               | Full screen      |        |       |                    |               | -         |
|    |                       |               |                  |        |       |                    |               |           |

You can also hide rows or columns (right click on the row or column).

| Α     | В         | v      | С              | D  |
|-------|-----------|--------|----------------|----|
| Grade | Lower Lim | Ж      | Cut            | ж× |
| F     | 0         | $\Box$ | Сору           | жс |
| D     | 180       | Ĉ      | Paste          | жv |
| C-    | 210       |        | Paste special  | ▶  |
| С     | 219       |        | Insert 1 left  |    |
| C+    | 231       |        | Insert 1 right |    |
| B-    | 240       |        | Delete column  |    |
| В     | 249       |        | Clear column   |    |
| B+    | 261       |        | Hide column    |    |
| A-    | 270       |        | Resize column  |    |

# **Counting How Many**

The COUNTA function tells you how many cells are NOT empty.

=COUNTA(03:023)

NOTE: Once you write this formula once, you can fill it across the other columns by dragging from the lower right corner of the cell.

= AVERAGE(03:023)

| =COUNTA(0  | 3:023)    |    |     |     |     |   |
|------------|-----------|----|-----|-----|-----|---|
| A          | В         | N  | 0   | Р   | Q   |   |
|            |           | 12 | 13  | 14  | 15  |   |
| First name | Last name | 1  | 4   | 4.5 | 2.5 |   |
|            |           | 1  | 1   |     |     |   |
|            |           |    | 2   | 0.5 | 0.5 |   |
|            |           | 1  | 0.5 | 1   |     |   |
|            |           |    |     | 1.5 |     |   |
|            |           |    | 0.5 |     |     |   |
|            |           |    | 0.5 |     | 0.5 |   |
|            |           | 1  | 0.5 | 0.5 |     |   |
|            |           |    |     | 1   |     |   |
|            |           | 1  | 0.5 | 1   |     |   |
|            |           |    | 1   | 0.5 |     |   |
|            |           |    |     | 0.5 | 0.5 | Ī |
|            |           |    | 2   | 1.5 |     | Ī |
|            |           | 1  | 1   |     |     |   |
|            |           |    | 0.5 | 0.5 |     |   |
|            |           |    | 1   | 1.5 |     |   |
|            | -         |    |     |     |     |   |
|            | _         |    |     |     |     |   |
|            |           |    | 2.5 | 1.5 |     |   |
|            |           | 1  | 3   | 3.5 | 0.5 |   |
|            | _         |    |     |     | 0.5 |   |
|            |           | 6  | 14  | 13  | 5   |   |
|            |           |    | 1.2 | 1.2 | 0.5 |   |

## Attendance & Participation

**Conditional formatting** is a feature that allows you to apply a **format** to a cell or a range of cells based on certain criteria. (Home tab)

|                                                                                                    | New Formatting   | g Rule                                 |        |
|----------------------------------------------------------------------------------------------------|------------------|----------------------------------------|--------|
| Conditional                                                                                                    | Select a Rule Ty | /pe:                                   |        |
| Formatting *                                                                                                    | ► Format all o   | ells based on their values             |        |
|                                                                                                    | Format only      | y cells that contain                   |        |
|                                                                                                    | Format only      | y top or bottom ranked values          |        |
|                                                                                                    | Format only      | y values that are above or below aver  | rage   |
|                                                                                                    | Format only      | y unique or duplicate values           |        |
|                                                                                                    | ► Use a form     | ula to determine which cells to format |        |
|                                                                                                    | Edit the Rule De | escription:                            |        |
|                                                                                                    | Format only      | cells with:                            |        |
|                                                                                                    | Specific Text    | ▼ containing ▼ a                       |        |
|                                                                                                    | l                |                                        |        |
|                                                                                                    |                  |                                        |        |
|                                                                                                    | Preview:         | AaBbCcYyZz                             | Eormat |
|                                                                                                    |                  |                                        |        |
|                                                                                                    |                  |                                        |        |
| Statement of the local division of the local division of the local |                  |                                        |        |
|                                                                                                    |                  |                                        |        |
|                                                                                                    | -                |                                        |        |
|                                                                                                    |                  |                                        |        |
|                                                                                                    |                  |                                        |        |
| w                                                                                                    |                  |                                        |        |
|                                                                                                    |                  |                                        |        |

|   | Α       | В        | С          | D          | J      | K      | L      | M      |
|---|---------|----------|------------|------------|--------|--------|--------|--------|
|   | Present | #        | Last Name  | Eirst Namo | 2 Eab  | 5 Eab  | 7 Eab  |        |
| 1 | % Grade | absences | Last Name  | Filst Name | 2-1 60 | J-1 ED | 1-1 60 | 3-1 CD |
| 2 | 0.9545  | 3        | Fox        | Evelyn     |        | А      | 1      | а      |
| 3 | 0.7778  | 7        | Juersivich | Nicole     | 0      | 1      | 1      | 1      |
| 4 | 0.9091  | 3        | Miller     | Jon        |        | 1      | 1      | 1      |
| 5 | 1       | 2        | Tobin      | Megan      |        | 1      | 1      | 1      |

**COUNTIF function** is used for counting cells within a specified range that meet a certain criterion, or condition.

1 = Presented when asked

0 = Passed when asked

# Absences = the number A's

=COUNTIF(E2:AG2, "A")

 $\frac{\text{Present \% Grade}}{\# times \ presented}$ 

=(COUNTIF(E2:AG2, "1"))/((COUNTIF(E2:AG2, "0")+COUNTIF(E2:AG2, "1"))-2)

## Linking Data Across Tabs

Once you have created data in one tab, you can easily transfer that data to other tabs.

| TCOUT TAED |           |        |  |  |  |
|------------|-----------|--------|--|--|--|
| A          | D         |        |  |  |  |
| First name | Last name | Exam 1 |  |  |  |
|            |           | 38.9   |  |  |  |
|            |           |        |  |  |  |

='Tost 1'LAE2

In Excel you can also paste a link to data in another tab.

Link

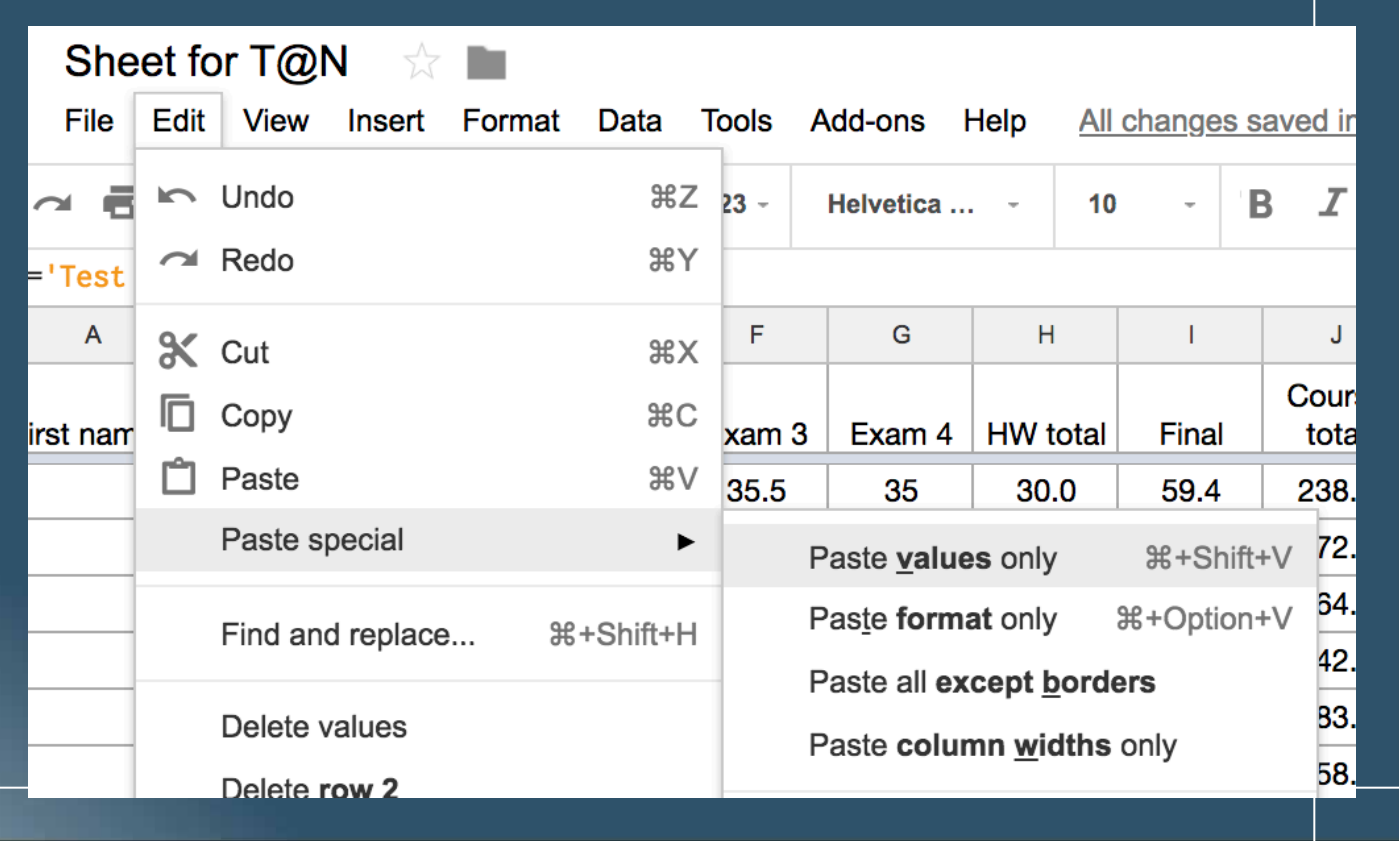

# **Dropping Lowest Scores**

k

**SMALL Function** - returns numeric values based on their position in a list ranked by value; retrieves "n<sup>th</sup> smallest" value

#### SMALL( array, k )

array - An array of numeric values from which you want to find the k'th smallest value.

The index (i.e. the function returns the k'th smallest value from the supplied array).

#### =(SUM(M3:T3)-SMALL(M3:T3,1)-SMALL(M3:T3,2)-SMALL(M3:T3,3)),

|            | D          | IVI  | IN   | 0          | F     | Q     | I.        | 3    | - I        |
|------------|------------|------|------|------------|-------|-------|-----------|------|------------|
|            |            |      |      | Qui        | z Per | centa | ges       |      |            |
| Last name  | First name | Q1   | Q2   | <b>Q</b> 3 | Q4    | Q5    | <b>Q6</b> | Q7   | <b>Q</b> 8 |
| Fox        | Evelyn     | 0.72 | 0.64 | 0.72       | 0.83  | 0.48  | 0.57      | 0.75 | 0.52       |
| Juersivich | Nicole     | 0.78 | 0.91 | 0.72       | 0.83  | 0.55  | 0.43      | 0.81 | 0.67       |
| Miller     | Jon        | 0.56 | 0.91 | 0.83       | 0.83  | 0.75  | 0.50      | 1.06 | 0.78       |
| Tobin      | Megan      | 0.89 | 0.86 | 0.83       | 0.83  | 0.98  | 1.00      | 1.06 | 0.00       |

### Conditional formatting: Bottom ranked values

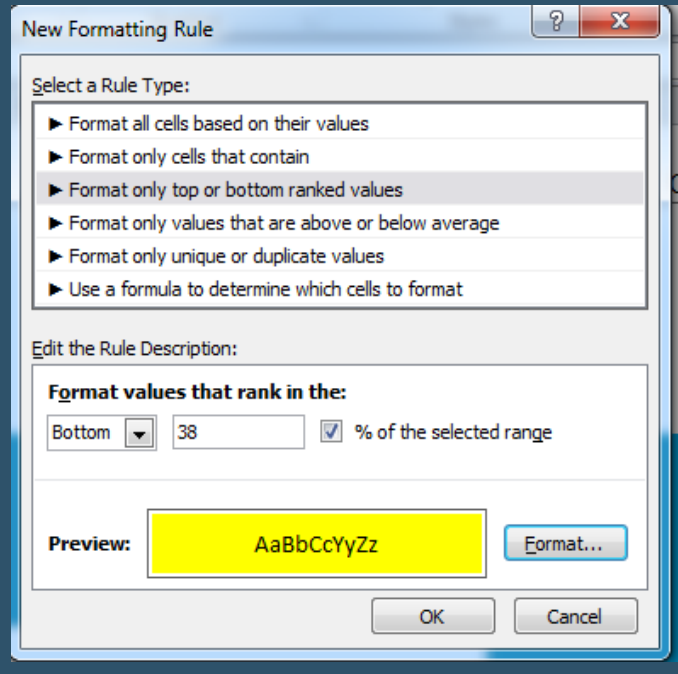

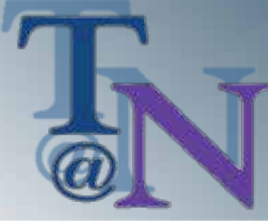

# Determining Letter Grades and Final Exam Grades

LookUp Function - returns a value from a range or from an array

=LOOKUP(AC3, \$AF\$3:\$AF\$14,\$AG\$3:\$AG\$14)

Looks up 64.38 in column AF, matches the nearest smaller value (62.50) and returns the value from column AG that is in the same row (D).

**Goal Seek -** determines input value(s) needed to achieve a specific **goal**. (Data tab)

| ð                  |                  | 2                     |  |  |  |  |
|--------------------|------------------|-----------------------|--|--|--|--|
| )ata<br>Jatior     | Consolidate      | What-If<br>Analysis ∗ |  |  |  |  |
|                    | Scenario Manager |                       |  |  |  |  |
|                    | Goal Seek        |                       |  |  |  |  |
| Data <u>T</u> able |                  |                       |  |  |  |  |
|                    |                  |                       |  |  |  |  |

|   | L          | A                 | AD         |            |
|---|------------|-------------------|------------|------------|
| 1 |            | Goal Seek         | ? ×        |            |
| 2 | Final Exam | Set cell:         | \$AD\$6    | urse Grade |
| 3 |            | To value:         | 89.5       | 64.38      |
| 4 |            | By changing cell: | स स्त्री 🔯 | 59.04      |
| 5 |            |                   |            | 66.58      |
| 6 |            | ОК                | Cancel     | 70.13      |
| 7 |            |                   |            |            |

AC

64.38 59.04 66.58

70.13

Course Gra

AD

AF

| ade | Letter     | r | Percentage | Letter |
|-----|------------|---|------------|--------|
|     | D          | 1 | 0.00       | F      |
|     | F          | - | 59.50      | D-     |
|     | D+         |   | 62.50      | D      |
|     | <b>C</b> - |   | 66.50      | D+     |
|     |            |   | 69.50      | C-     |
|     |            |   | 72.50      | С      |
|     |            |   | 76.50      | C+     |
|     |            |   | 79.50      | B-     |
|     |            |   | 82.50      | В      |
|     |            |   | 86.50      | B+     |
|     |            |   | 89.50      | A-     |
|     |            |   | 92.50      | Α      |
|     |            |   |            |        |

AF

AG

# Highlighting Letter Grades

You can also use conditional formatting to highlight different letter grades.

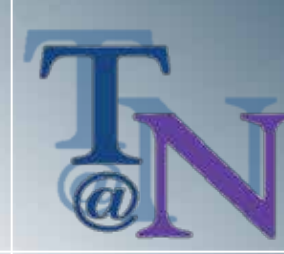

### NOTE: Ranking of rules may be important!

|          |       |       | ^     | Conditional format rules                | × |
|----------|-------|-------|-------|-----------------------------------------|---|
|          |       |       |       | Value is equal to 100                   |   |
| 2        | AE    | AF    | AG    | 123 AF1:AF1000                          |   |
| м        |       |       | total |                                         |   |
| <u>،</u> | score | %     | MC    | Value is greater than                   |   |
| 1        | 38.9  | 86.44 | 3     | 123 or equal to 90<br>AF1:AF1000        |   |
| 6        | 41.4  | 92.00 | 3     |                                         |   |
| 1        | 36.9  | 82.00 | 4     | Value is greater than                   |   |
| 6        | 42.4  | 94.22 | 1     | 123 AF1:AF1000                          |   |
| 6        | 42.4  | 94.22 | 0     |                                         |   |
| 1        | 41.9  | 93.11 | 1     | Value is greater than<br>or equal to 70 |   |
| 6        | 35.4  | 78.67 | 3     | AF1:AF1000                              |   |
| 6        | 35.4  | 78.67 | 1     |                                         |   |
| 6        | 35.4  | 78.67 | 3     | Value is greater than<br>or equal to 60 |   |
| 1        | 41.9  | 93.11 | 1     | AF1:AF1000                              |   |
| 1        | 36.9  | 82.00 | 3     | Value is less than 60                   |   |
| 1        | 41.9  | 93.11 | 0     | 123 AF1:AF1000                          |   |
| .1       | 32.9  | 73.11 | 4     |                                         |   |
| 1        | 35.9  | 79.78 | 6     | Add new rule                            | + |
| 6        | 43.4  | 96.44 | 0     |                                         | 1 |
|          |       |       |       |                                         |   |

# Weighting Grades

Scroll Bar- Scrolls through a range of values when you click the scroll arrows or when you drag the scroll box; use for setting or adjusting a large range of values (Developer tab)

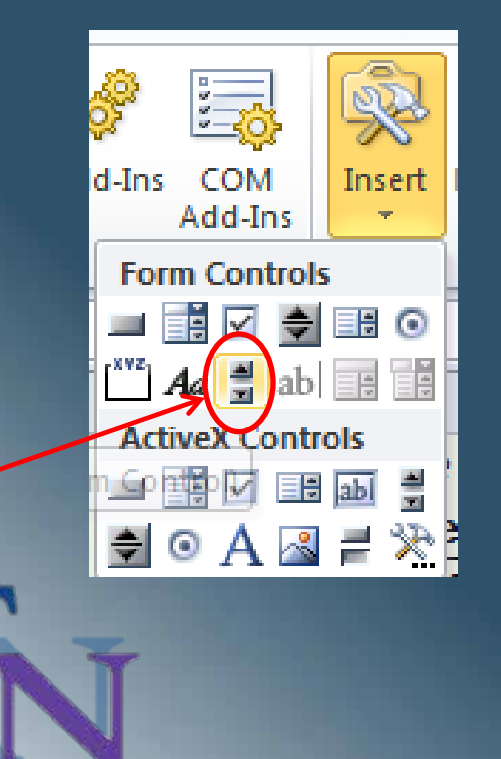

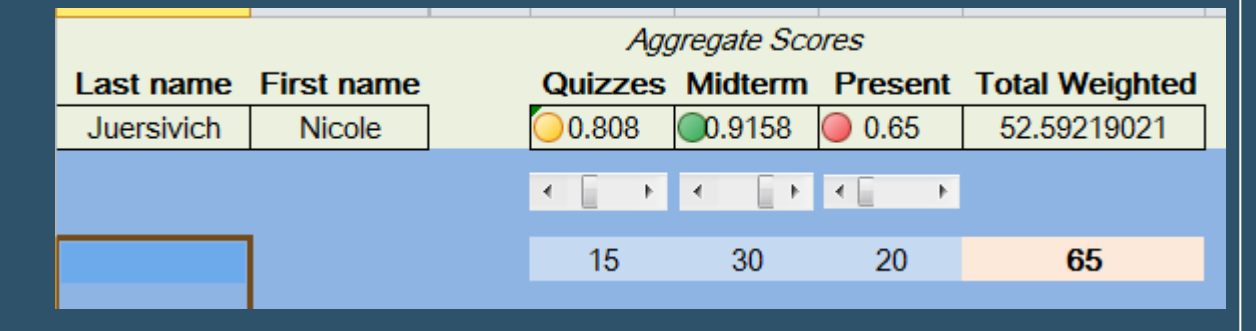

### **Conditional formatting : Icon Percentiles**

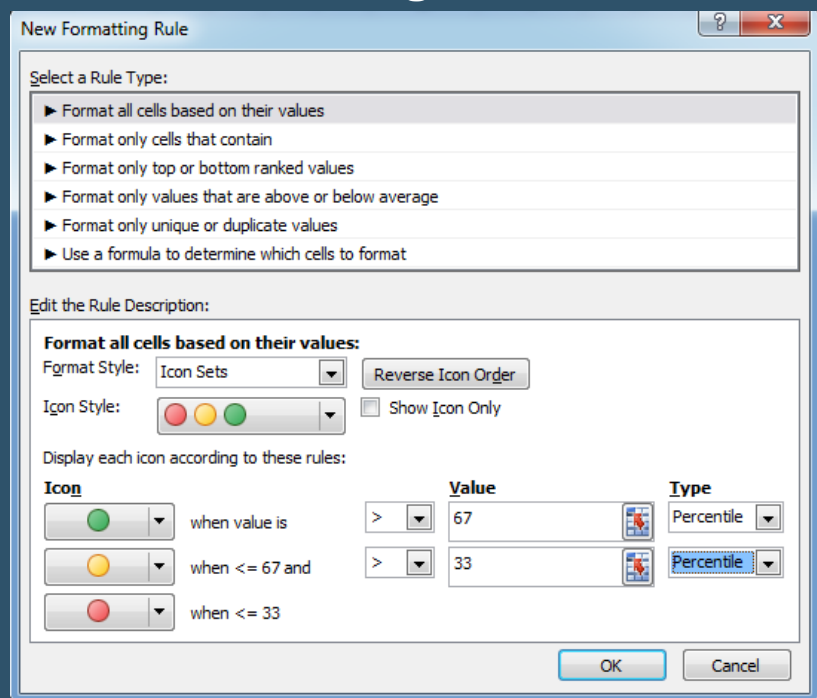

## Summarizing Data

### **Descriptive Statistics (Data tab)**

| Data Analysis                         | ? X    |
|---------------------------------------|--------|
| Analysis Tools                        | OK     |
| Anova: Two-Factor Without Replication |        |
| Correlation                           | Cancel |
| Covariance                            |        |
| Descriptive Statistics                | Hole   |
| Exponential Smoothing                 | neip   |
| F-Test Two-Sample for Variances       |        |
| Fourier Analysis                      |        |
| Histogram                             |        |
| Moving Average                        |        |
| Random Number Generation              |        |

Е

|   | В           |     |
|---|-------------|-----|
| 1 | Test Scores |     |
| 2 | 75          | M   |
| 3 | 52.5        | S   |
|   | 02.0        | M   |
| 4 | 78.75       | M   |
| 5 | 91.575      | S   |
| 6 | 100         | S   |
| 7 | 95.71428571 | K   |
| 0 | 07.5        | S   |
| Ö | 97.5        | R   |
| 9 | 71.25       | M   |
|   |             | IVI |
|   |             |     |

| Mean               | 79.23787594  |
|--------------------|--------------|
| Standard Error     | 2.556735866  |
| Median             | 81.875       |
| Mode               | 95           |
| Standard Deviation | 15.76077837  |
| Sample Variance    | 248.402135   |
| Kurtosis           | -0.517890138 |
| Skewness           | -0.682953469 |
| Range              | 57.5         |
| Minimum            | 42.5         |
| Maximum            | 100          |
| Sum                | 3011.039286  |
| Count              | 38           |

Column1

F

| Descriptive Statistics    |                | ? ×    |
|---------------------------|----------------|--------|
| Input                     |                |        |
| Input Range:              | \$B\$2:\$B\$39 |        |
| Grouped By:               | Olumns         | Cancel |
|                           | © <u>R</u> ows | Help   |
| Labels in first row       |                |        |
| Output options            |                |        |
| Output Range:             | \$E\$1         |        |
| New Worksheet Ply:        |                |        |
| New Workbook              |                |        |
| Summary statistics        |                |        |
| Confidence Level for Mean | n: 95 %        |        |
| Kth Largest:              | 1              |        |
| Kth Smallest:             | 1              |        |
|                           |                |        |

### **Frequency Chart**

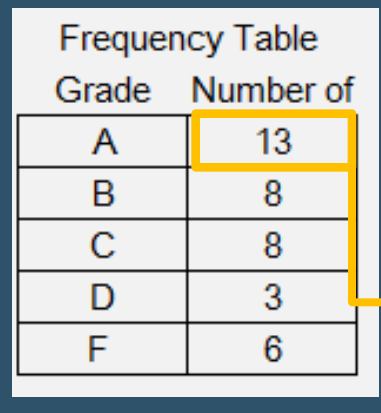

=COUNTIF(\$B\$2:\$B\$39, ">= 89.5")

 $f_{\mathcal{X}}$ 

Creating **Rubrics** Wit Dropdowr Menus

|                                            | Researc                         | ch Paper        | Rubric (T@              | <b>⊉</b> N) | 😭 🖿                                                                                              | ll cho              |
|--------------------------------------------|---------------------------------|-----------------|-------------------------|-------------|--------------------------------------------------------------------------------------------------|---------------------|
| ng                                         | File Edit                       | 100% -          | \$ % .                  | Data        | Sort sheet by column C, A $\rightarrow$ Z<br>Sort sheet by column C, A $\rightarrow$ Z           |                     |
| With                                       | A ots earned                    | в<br>grade<br>X | Ex                      | 7           | Sort range<br>Create a filter<br>Filter views                                                    | Go                  |
| own<br>IS                                  | Message/<br>Purpose<br>(10 pts) |                 | Your ce<br>or purp<br>a | -<br>-      | Data validation<br>Pivot table<br>Randomize range<br>Named ranges<br>Protected sheets and ranges | e<br>e<br>ng<br>gre |
|                                            |                                 |                 | Balance                 | Joy         | Split text to columns                                                                            | ICE                 |
| Data validation                            |                                 |                 |                         |             |                                                                                                  |                     |
| Cell range: Paper!                         | C6                              |                 |                         |             |                                                                                                  |                     |
| Criteria: List of i                        | tems 🌲 15,                      | 14.5            |                         |             |                                                                                                  |                     |
| Sho                                        | w dropdown li                   | st in cell      |                         |             |                                                                                                  |                     |
| On invalid data: <ul> <li>Shows</li> </ul> | ow warning                      | Reject ir       | nput                    |             |                                                                                                  |                     |
| Appearance: Show validation help text:     |                                 |                 |                         |             |                                                                                                  |                     |

| Cell range: |
|-------------|
|-------------|

Save

Remove validation

Cancel

Data valid

|   | T |
|---|---|
| a |   |
| w |   |

## Summing Points in Rubrics

### =SUM(C4:F4,C6:F6,C8:F8,C10:F10,C12:F12,C14:F14,C16:F16,C18:F18,C20:F20,C22:F22)

| pts earned<br>86                 | grade<br>A-          | Exemplary                                                                                                    | Good                                                                                                    | Satisfactory                                                                                                    | Unsatisfactory                                                                                                    |
|----------------------------------|----------------------|----------------------------------------------------------------------------------------------------|----------------------------------------------------------------------------------------------------|----------------------------------------------------------------------------------------------------|----------------------------------------------------------------------------------------------------|
| Mess<br>Purp<br>(10              | age/<br>oose<br>pts) | Your central message<br>or purpose is readily<br>apparent.                                                                                                    | Your paper has a clear<br>message or purpose,<br>but writing sometimes<br>digresses.                                                                                                  | The central message<br>or purpose is stated,<br>but is not consistently<br>clear throughout your<br>paper.                                         | Your message or<br>purpose is generally<br>unclear.                                                                                                    |
|                                  |                      | 10 ~                                                                                                    | ~                                                                                                    | ~                                                                                                    | ~                                                                                                    |
| Content/<br>Evidence<br>(15 pts) |                      | Balanced presentation<br>of relevant and<br>accurate evidence that<br>clearly supports your<br>central message or<br>purpose. Amount and<br>depth of information is<br>optimal.                  | Evidence provides<br>reasonable support for<br>your central message<br>or purpose. There is a<br>good amount of<br>information that is<br>generally explored in<br>appropriate depth. | Evidence provides<br>some support for your<br>central message or<br>purpose. The amount<br>and depth of<br>information is generally<br>acceptable. | Evidence does not<br>clearly provide support<br>for your central<br>message or purpose.<br>There is too much or<br>too little information;<br>depth of discussion is<br>not appropriate.                        |
|                                  | -                    | 13 -                                                                                                    | -                                                                                                    | *                                                                                                    |                                                                                                    |
| Analysis<br>(15 pts)             |                      | Information is<br>thoughtfully<br>synthesized and ideas<br>are connected in such<br>a way that the reader<br>gains important new<br>insights. Conclusion is<br>insightful and clearly<br>stated. | Information is<br>synthesized and ideas<br>are connected in such<br>a way that the reader<br>gains several insights.<br>Conclusion is clearly<br>stated.                              | Synthesis and<br>connection of ideas is<br>fairly basic/general, but<br>reader gains some<br>insights. Conclusion<br>summarizes key<br>points.     | There is little evidence<br>that ideas were<br>synthesized and<br>connected to help the<br>reader gain new<br>insights. Reader is<br>confused or may be<br>misinformed.<br>Conclusion is missing<br>or unclear. |
|                                  |                      |                                                                                                    | 13.5 -                                                                                                    | Ŧ                                                                                                    | ·                                                                                                    |

## **Protecting Sheets**

### Click on the tab menu.

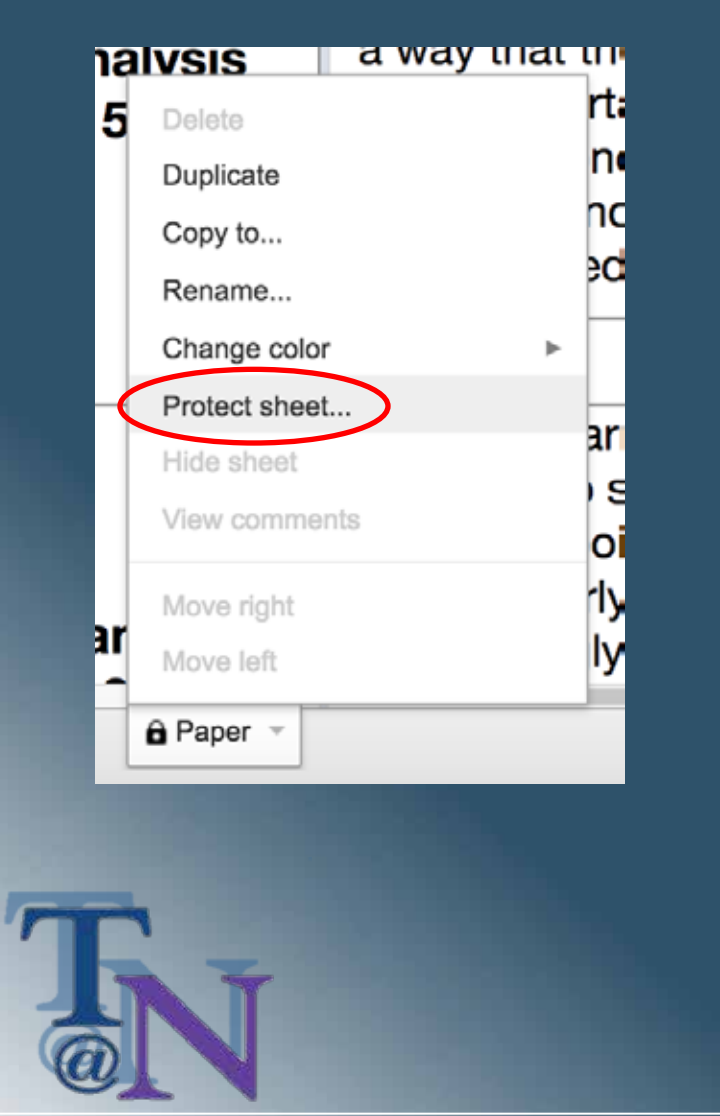

Then, in the menu that pops up on the right:

Done

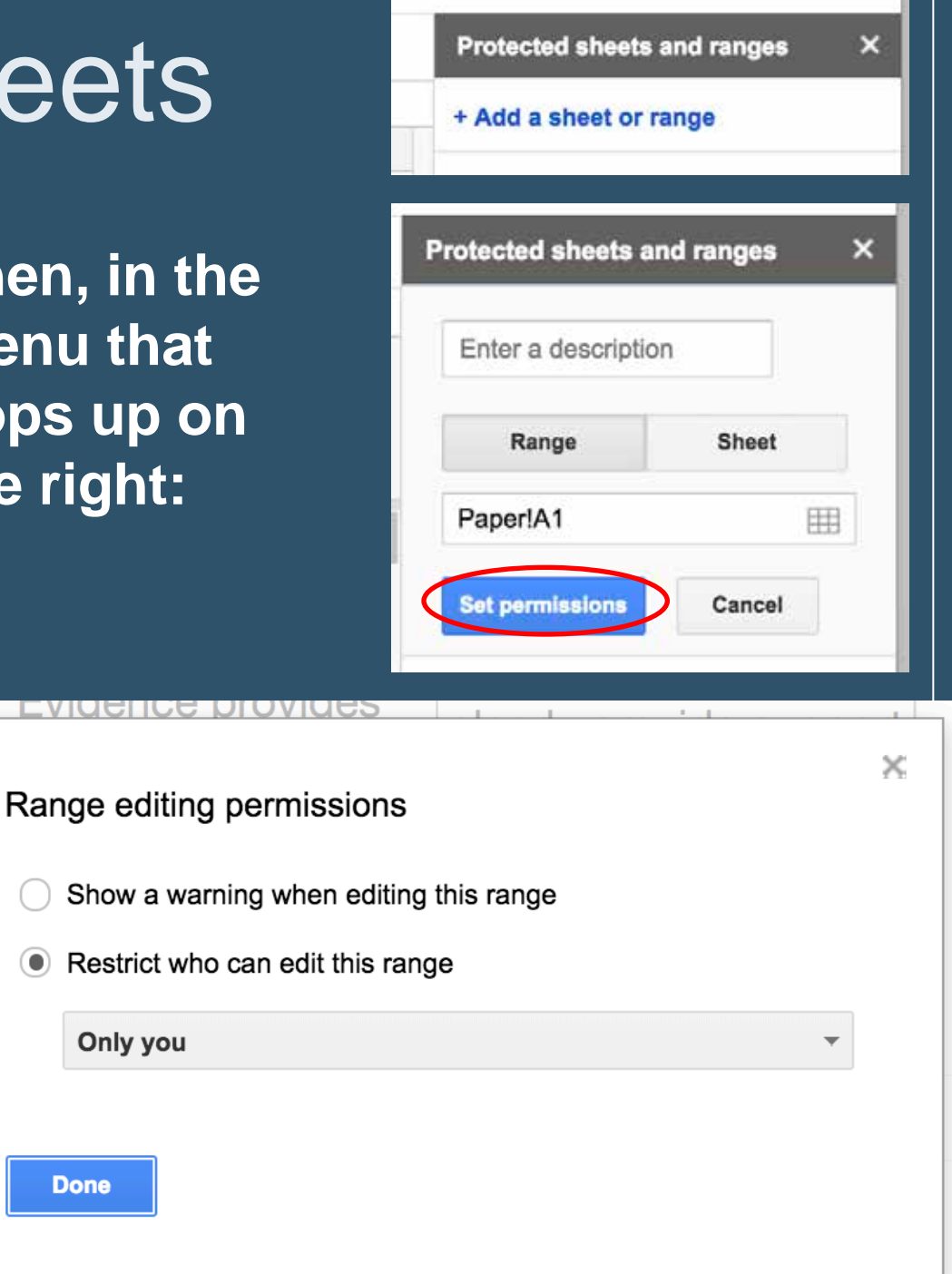

synthesized and